卓球広場Link

# 卓球広場Link

## 大会申込手順書

## 2023年1月更新

## 目次

| 全体 | sの流れと注意事項(必読) | 3p |
|----|---------------|----|
| 1. | ミングルス会員登録手順   | 4p |
| 2. | 大会申込手順        | 5p |

### 全体の流れと注意事項

必ずこのページを確認してから登録・申込を行ってください

#### 全体の流れ

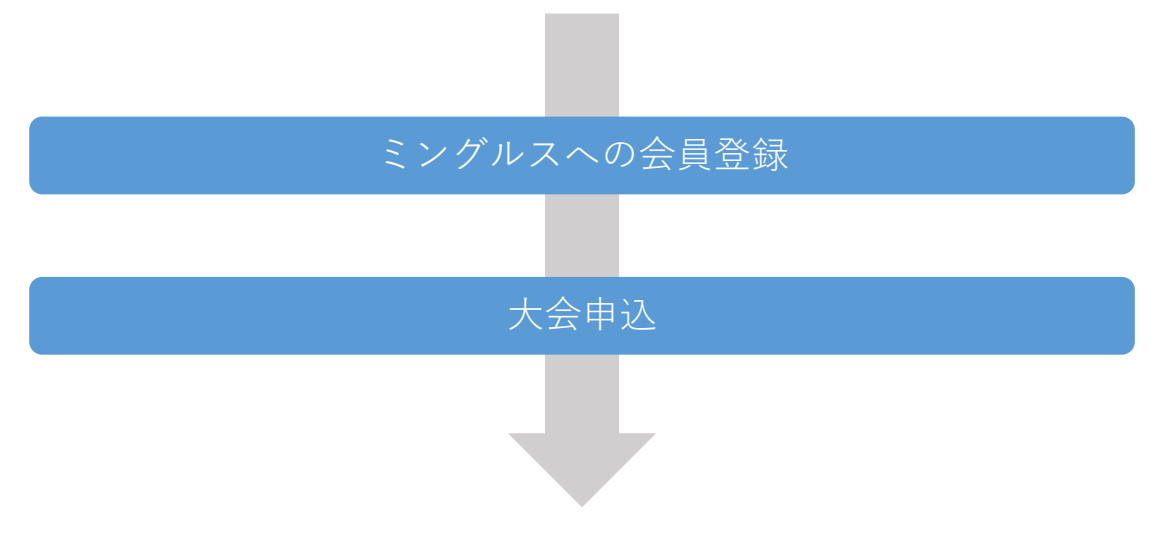

#### ミングルスへの会員登録

・大会の申込を行う方はミングルスへの会員登録が必須となります。 詳しくは4pの手順をご確認ください。

#### 大会申込

- ・大会の申込は1名が自身のチームを代表してメンバー分の申込を行ってください。
- ・1名の方が複数チーム分のお申込みを行うことも可能です。
- (そのため、申込者は当該チームのメンバーである必要はありません)
- ・大会への申込は参加費のお支払いを持って完了となります。
   期日までにお支払いが確認できない場合、自動キャンセルとなりますのでご注意ください。
   ・申込後の変更、キャンセルについては大会主催者へ直接ご連絡ください。

1. ミングルス会員登録手順

## 1. ミングルス会員登録手順

既にミングルスへの会員登録が完了している方は、登録済みのアカウントを使用できます。

パスワード・

パスワード確認

- ①ミングルスサイトの「会員登録/ ログイン」をクリックする
  - ミングルスへのアクセス方法 ・「ミングルス」で検索 ・下記のURLにアクセス https://www.mingles.jp
- ②「会員登録」をクリックする

- ③必要項目を入力し、確認画面・
   登録完了画面へ進む
  - 1. 必要項目を入力する
  - 2. 「確認画面へ進む」を クリックする
  - 入力内容の確認を行い、
     登録を完了する

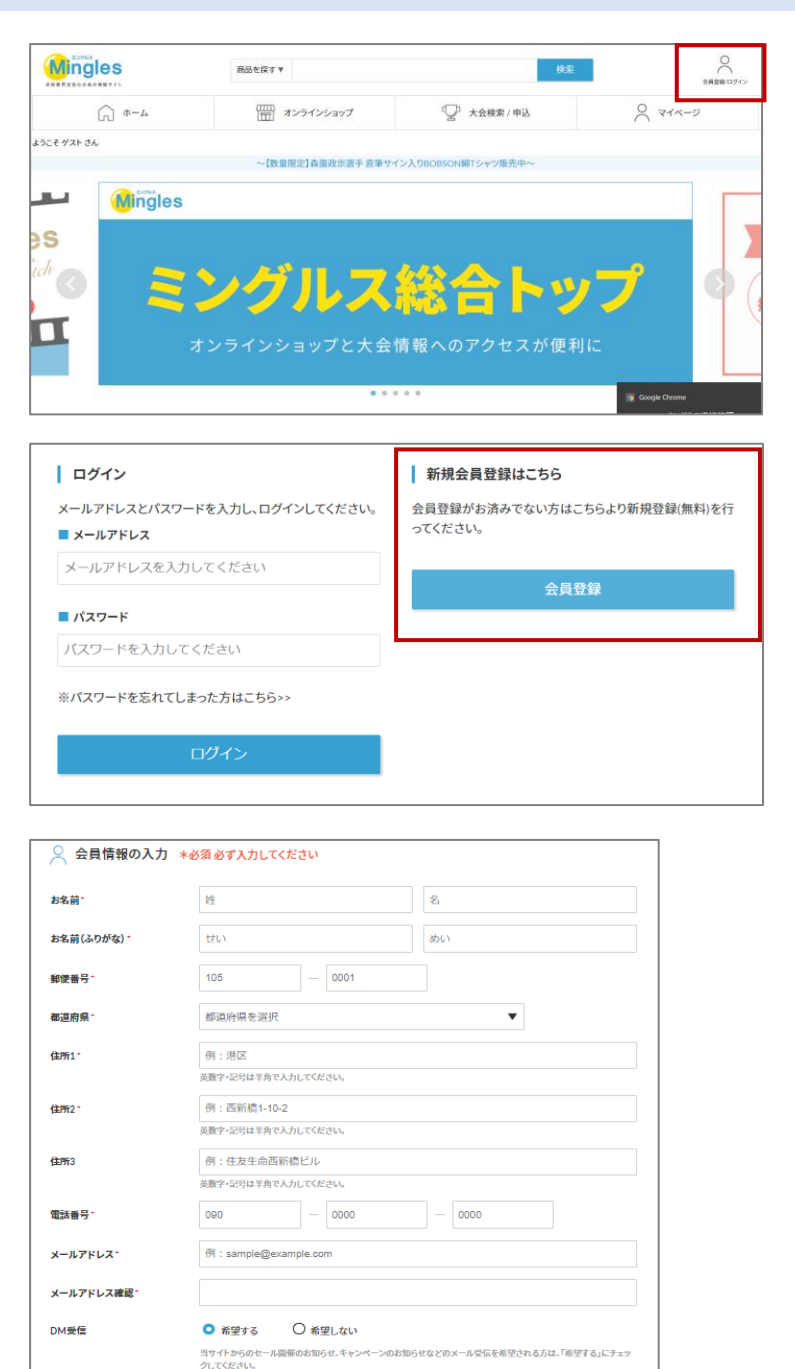

パスワードは英語の大文字・英語の子文字を含み、8文字以上である必要があります。 ・パスワードは他人に推測されないよう十分に注意して認定してください。

<u>利用規約</u>に同意する

確認画面へ進む

・IDと同じパスワードは推奨されません。

4

2. 大会申込手順

## 2. 大会申込手順

- ①ミングルスサイトの「大会検索/ 申込」をクリックする
  - ミングルスへのアクセス方法 ・「ミングルス」で検索 ・下記のURLにアクセス https://www.mingles.jp

②申込を行いたい大会を検索する

| 例                    |
|----------------------|
| キーワード:Link           |
| 開催月 <b>:2023</b> 年3月 |

③申込を行いたい大会を クリックする

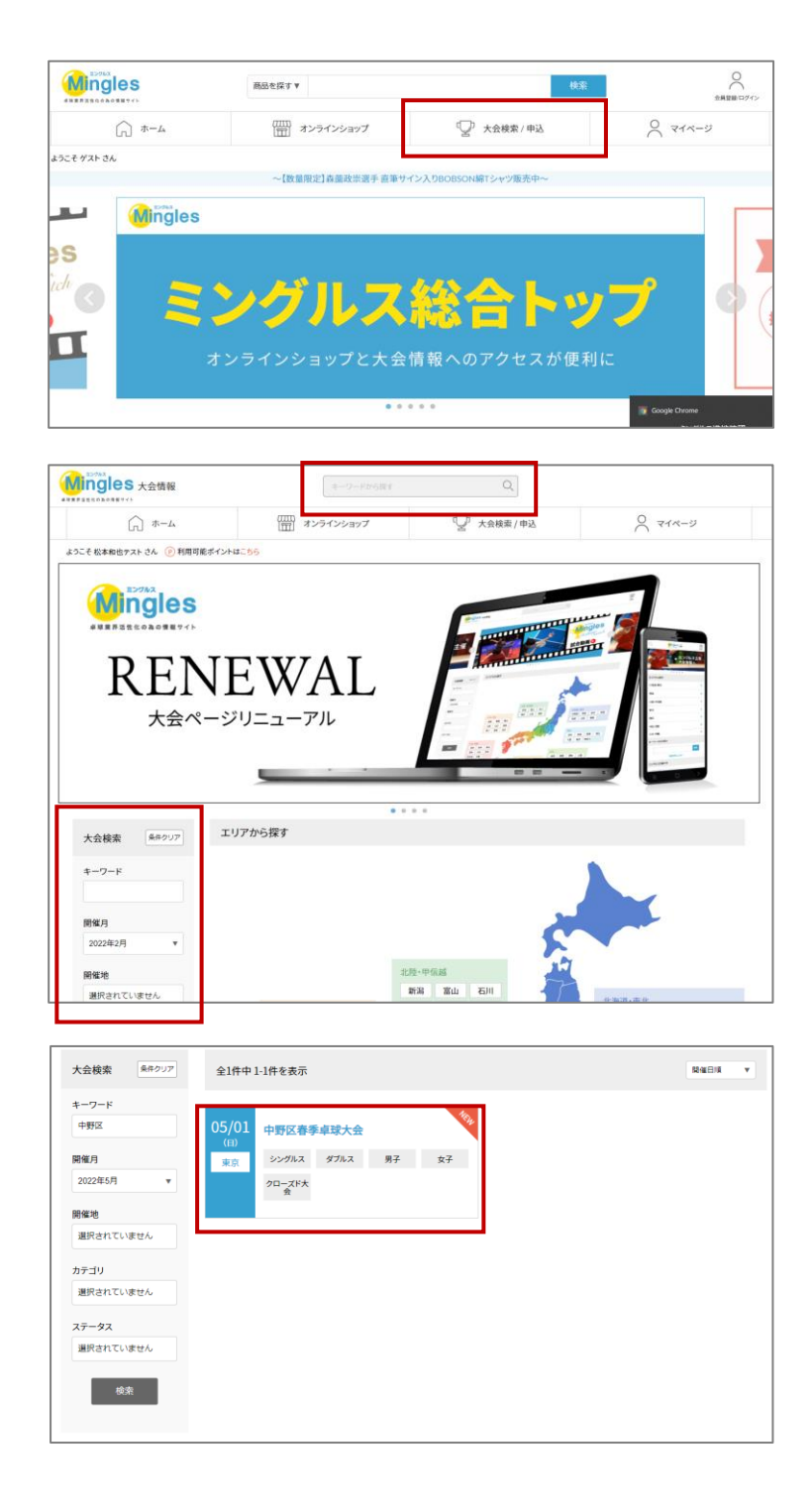

④大会の内容を確認し、「大会に 申し込む」をクリックする

※申し込みを行う前に必ず大会要項の 確認を行ってください。

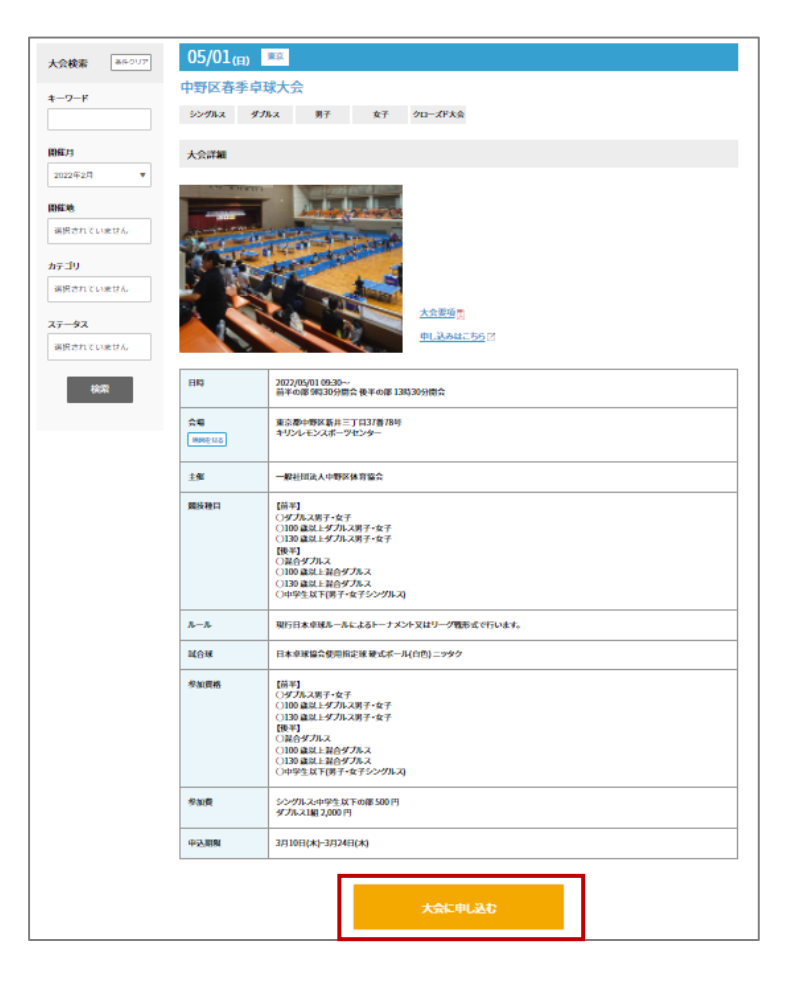

#### ミングルスサイトにログインしていない場合、申込に進むとログインページへ案内があり ます。メールアドレスとパスワードを入力し、ログインを行ってください。

⑤申し込みを行う種目を選択する

種目が1種のみの大会はこの画面が スキップされ、次の手順に進みます。

| 申し込み可能種目 |                      |   |
|----------|----------------------|---|
| Ę        | 現在の申込数: 5 大会申込上限数: 5 | 0 |
| ミックス団体   | 女子ダブルス団体             |   |
|          |                      |   |

⑥大会参加のチーム・メンバー情報を 入力し、確認画面へ進む。

| <ul> <li>○ ホーム</li> <li>○ ホーム</li>     &lt;</ul>                                   | 29/12/2017 ② 大会総称/中記 ① ニュース 証                                                                                                    |
|----------------------------------------------------------------------------------------------------|----------------------------------------------------------------------------------------------------|
| <ul> <li>ペルパロシスクラン</li> <li>ペルパロシスク</li> <li>ペルパロシスク</li> <li>ペルリンシスク</li> <li>ペルロシスク</li> <li>ペルロシスク</li> <li>ペルロシスク</li></ul> | ・     ・     ●     ESELVESTER     ・     ●     ●       アレングルスリークボーブンを味人をい中生気(T)     男子シングルス)       2023年03月18日(土) 00時30分       1.500円18                                                                                                    |
| シング         大会申込           今日日本         シンニ           日本         シンニ           会場         少加貴           申込者情報                                                                                                    | アンングルスリーダキープン電道人会中学を出す) 男子シングルス<br>2023年03月5日(土) 09第50分<br>1.500円/1名                                                                                                    |
| 登録法職Line主席         ジュニン           日時         会場           金場         参加賞           申込者情報                                                                                                    | アレングルスリークモーブンを導入会(中学を以下) 男子シングルス<br>2023年03月18日(土)の/時30分<br>1.500円/1名                                                                                                    |
| 日時<br>会場<br>参加費<br>中込者情報                                                                                                    | 2023年03月18日(土) 09時30分<br>1.500円91名                                                                                                    |
| 会場<br>参加費<br>申込者情報                                                                                                    | 1.50079/1&                                                                                                    |
| 会場<br>参加費<br>中込者情報                                                                                                    | 1.500円)1 <b>8</b>                                                                                                    |
| 参加費                                                                                                    | 1.500円/1 <b>8</b>                                                                                                    |
| 申込者情報                                                                                                    |                                                                                                    |
|                                                                                                    |                                                                                                    |
| 氏名                                                                                                    | 松本 即也                                                                                                    |
| 電話番号                                                                                                    | 080-1550-7887                                                                                                    |
| 住所                                                                                                    | 東京都大田区大森北-23-20コスモ大森501                                                                                                    |
| メールアドレス                                                                                                    | kok.pine@gmail.com                                                                                                    |
|                                                                                                    |                                                                                                    |
| 参加者情報 *必須:<br>出場チーム名。                                                                                                    | あり A J L くたさい<br>ミングルスA、ミングルスB など                                                                                                    |
|                                                                                                    |                                                                                                    |
| ■ 参加者①<br>お名前 <sup>1</sup>                                                                                                    | 16 S                                                                                                    |
| お名前(ふりがな)。                                                                                                    | 400 ADDA                                                                                                    |
| 12.9J ·                                                                                                    | 選択してください ▼                                                                                                    |
| sp 88 -                                                                                                    |                                                                                                    |
| 学年 -                                                                                                    | ■101.7 < ださい ・                                                                                                    |
| 编号                                                                                                    | 主な戦闘を記入して下さい(ない場合はその旨ご記載ください)                                                                                                    |
|                                                                                                    |                                                                                                    |
| <del>()</del> 追加する                                                                                                    |                                                                                                    |
|                                                                                                    | 報道時間のへ渡り                                                                                                    |
|                                                                                                    |                                                                                                    |
|                                                                                                    | o y D                                                                                                    |
|                                                                                                    |                                                                                                    |
|                                                                                                    | (CLTPC-AVTRights Reserved.                                                                                                    |
| 所属語様の                                                                                                    |                                                                                                    |
| <b>戦空</b> 6                                                                                                    | 避死してください 👻                                                                                                    |
| 留考る                                                                                                    | 主な機種などを記入してください。                                                                                                    |
|                                                                                                    |                                                                                                    |
|                                                                                                    |                                                                                                    |
| 追加する                                                                                                    |                                                                                                    |
| r                                                                                                    |                                                                                                    |
|                                                                                                    | 「高級重要へ進む                                                                                                    |
|                                                                                                    | 4.所<br>メールアドレス<br>・ 参加を供給 ・ ◆ ○<br>おしますームも・<br>・ 参加を供給 ・ ◆ ○<br>おしますームも・<br>・ うたい(レクリビ)・<br>日期・<br>・ されに(レクリビ)・<br>日期・<br>・ されに(レクリビ)・<br>日期・<br>・ されに(レクリビ)・<br>日期・<br>・ されに(レクリビ)・<br>日期・<br>・ されに(レクリビ)・<br>日期・<br>・ されに(レクリビ)・<br>日期・<br>・ されに(レクリビ)・<br>日期・<br>・ されに(レクリビ)・<br>日期・<br>・ されに(レクリビ)・<br>日期・<br>・ されに(レクリビ)・<br>日期・<br>・ されに(レクリビ)・<br>日間・<br>・ されに(レクリビ)・<br>日間・<br>・ されに(レクリビ)・<br>日間・<br>・ されに(レクリビ)・<br>日間・<br>・ されに(レクリビ)・<br>日間・<br>・ されに(レクリビ)・<br>日間・<br>・ されに(レクリビ)・<br>日間・<br>・ されに(レクリビ)・<br>日間・<br>・ されに(レクリビ)・<br>日間・<br>・<br>・<br>・<br>・<br>・<br>・<br>・<br>・<br>・<br>・<br>・<br>・<br>・ |

※複数チームの申込を行う場合は 「追加する」をクリック 2. 大会申込手順

⑦内容を確認し、お支払いへ進む

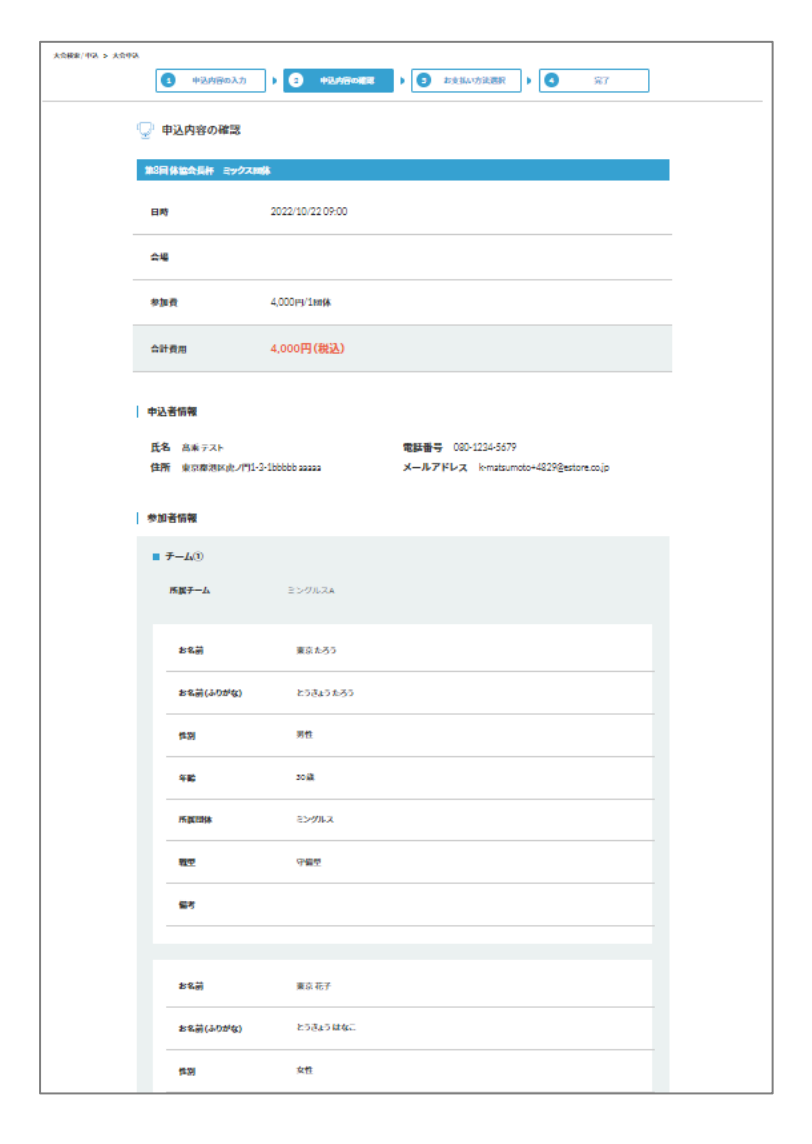

| 戦型 | その他     |   |       |            |
|----|---------|---|-------|------------|
| 靈考 |         |   |       |            |
|    |         |   |       |            |
|    |         |   | 合計金額  | 4,000円(税込) |
|    |         |   |       |            |
|    | 前の画面に戻る | ź | 支払い進む |            |
|    |         |   |       |            |

2. 大会申込手順

⑧お支払いを行う

決済方法を選択し、お支払いを行う

・クレジットカード払い
 画面の案内に従ってカードを登録し、お支払いを確定してください。

・コンビニ払い 申込完了のメール内にお支払い の案内URLがあります。 お支払い方法を選択し、お支払いを完了してください。

※コンビニ払いのお支払い期限は申 込から3日後の23時59分です。 期限が切れた場合は再度登録を行っ てください

|                       |         | 申込内容 |            |
|-----------------------|---------|------|------------|
| ● クレジットカードまたはデビットカート  | *       | 大会   | 6,000円(税込) |
|                       |         | 合計金額 | 6,000円(税込) |
|                       |         |      |            |
|                       |         |      |            |
| 🕂 カード信                | 「報を追加する |      |            |
|                       |         |      |            |
|                       |         |      |            |
|                       |         |      |            |
|                       |         |      |            |
| ○ コンビニ・銀行ATM・ネットバンキング | 7       |      |            |
|                       |         |      |            |
|                       |         |      |            |

大会申込後は、マイページから申込履歴の確認と領収書の発行ができます。

#### ※注意

申し込み完了後にミングルスのサイト上で登録内容の変更やキャンセルはできません。 お問い合わせは卓球広場Linkまでお願いします。

お問い合わせ

卓球広場Link TEL:080-7356-2020 対応可能時間:月曜を除く10時~21時 担当:宇佐美